## Data Management Training PI Verification

It is the responsibility of the site Principal Investigator (PI) to sign off several parts of the eCRF within the Castor database.

These include:

□ Completion of Trial/Early Withdrawal form

**□** Each Adverse Event added to the database

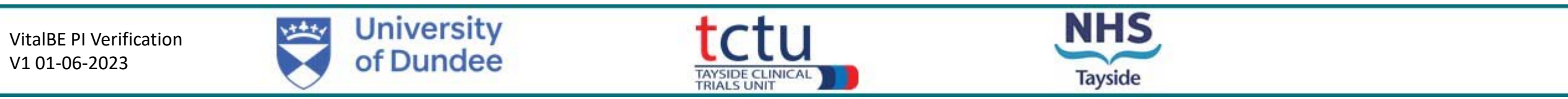

1

## Logging in to Castor

- To access Castor, a username and password are required
- This will be set up for you by the TCTU Data Management Team
- □ When your account has been activated, you will receive a confirmation email from Castor
- □ Follow the instructions in the email
- You will be required to provide a new password for your account (if you forget your password, contact the Data Management Team)

□ Your username for Castor is your email address

Log into Castor here: https://uk.castoredc.com/

**G** castor United Kingdom Log in (i) Email e.quott@yahooo.co.uk Remember me Continue New to Castor? Sign up

Tayside

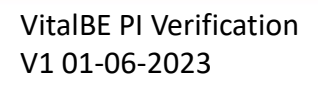

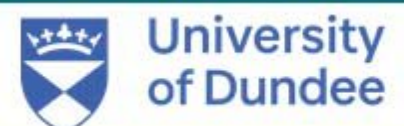

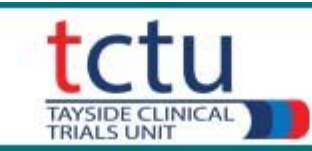

### My Studies – Castor Homepage

U When you log in to Castor, you will land on the **My Studies** homepage

□ All of the Castor trials connected to your account will be visible here

Click on the trial of interest to access the eCRF

| Search     | Q                         | Order by Creation date: Newest first | + New Study 7 F       |
|------------|---------------------------|--------------------------------------|-----------------------|
| O Not Live | Test Study: HT-PREDICT DE |                                      | Monocenter UK Server  |
| O Not Live | Test Study: GREAT-2 TEST  |                                      | Multicenter UK Server |

VitalBE PI Verification V1 01-06-2023 University of Dundee Tayside CLINICAL TAYSIDE CLINICAL TAYSIDE TAYSIDE CLINICAL TAYSIDE CLINICAL TAYSIDE

## Participants Homepage

VitalBE TEST • Not Live (v.29.61)

## When you have selected a trial, Castor will open the participants homepage

- This contains a list of all the participants at your site and information about each participant
- Double click a participant ID to open it

### **Participants 7** Filters + New Actions 🗸 3 Participant ~ Q Exact match List Visit Form Participant... ↓ Site ↑↓ ⋳ ? C Progress 14 Last opene... 11 Created on 11 Updated on 1 Status 14 7 ⋳ 01001 TCTU Marcus Achison 18 Nov 2022 23 Mar 2023 Not Set ⋳ 01002 TCTU 23 Mar 2023 Not Set Marcus Achison 05 Jan 2023 ? ⊕ 55555 02 Feb 2023 TCTU Marcus Achison 31 Mar 2023 Not Set € 55556 TCTU Marcus Achison 15 Feb 2023 22 Mar 2023 Not Set æ 55557 TCTU Marcus Achison 23 Feb 2023 22 Mar 2023 Not Set ⋳ 55558 TCTU Marcus Achison 06 Mar 2023 21 Mar 2023 Not Set Ð 55559 TCTU Marcus Achison 06 Mar 2023 06 Mar 2023 Not Set æ 99999 : TCTU Fiona McLaren-Ne 23 Feb 2023 04 Apr 2023 Not Set 1 1-8 of 8 Items per page: 25 V

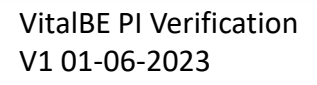

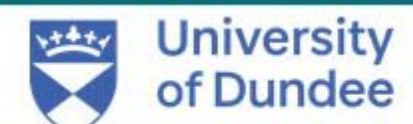

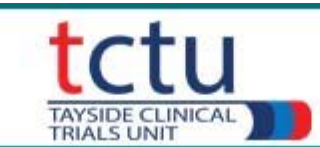

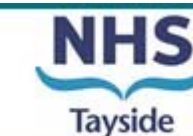

## To Verify the Completion of Trial/Early Withdrawal form

|                                         | Participant ID: 55555 • N                                                                            | t Live (v.29.61)                                                                                                    | Participant status:          | Not Set 🗸                  |
|-----------------------------------------|----------------------------------------------------------------------------------------------------|----------------------------------------------------------------------------------------------------|------------------------------|----------------------------|
|                                         | Value of inhaled treatment with<br>atrenam lysine in bronchiectasis<br>Participant: 55555<br>Not Set | Completion of Trial/Early Withdrawal<br>55. Completion of Trial/Early Withdrawal<br>visit (Visit 6)?<br>55.3 Did the participant attend the last visit<br>BUT was never randomised? | -                            | ٠٠٠<br>ش                   |
| 1. Navigate to <b>Completion</b>        | Progress: 89%                                                                                        | <b>5</b> 5.4 Date last trial medication taken? (i) 01-02-2023                                                                                                    |                              | ŝ                          |
| of Trial/Early Withdrawal<br>(blue box) | ● In Progress<br>Visit 5 (Month 6 +/- 2 :<br>weeks) Follow-up<br>Assessments                         | 55.5 Is the date last trial medication in the<br>correct format?                                                                                                    |                              | ŝ                          |
|                                         |                                                                                                    | • 55.6 Date of completion/withdrawal 02-02-2023                                                                                                    |                              | ŝ                          |
|                                         | In Progress                                                                                          | If participant did not complete the trial, what was the main reason (tick one only)                                                                                                 |                              |                            |
| 2. Navigate to the                      | Visit 6 (Month 12 +/- 2 :<br>weeks) Final Visit                                                      | <b>55.2.2</b> Reason Participant's choice                                                                                                    | ~                            | <u>ي</u>                   |
| Completion of Trial/Early               | Assessments O                                                                                        | Mark form as missing<br>Lock this form to complete the trial must be assessed by doctor. Changes to participant's medicat<br>totes and their GP informed.                           | on and any other actions tak | en must be recorded in the |
| box)                                    | Completion of<br>Trial/Early Withdrawal                                                              | Sign this form<br>Custom verification YES                                                                                                    | ~                            | રંદુરે                     |
|                                         | Completed                                                                                            | SDV visit form Print this form (DD-MM-YYYY)                                                                                                    |                              | ې<br>پ                     |
|                                         | Completion of Trial/Early Withdrawal                                                                 | Previous                                                                                                    |                              |                            |

3. Click the vertical ellipsis (3 dots) within the Completion of Trial/Early Withdrawal form and select Custom Verification

VitalBE PI Verification V1 01-06-2023

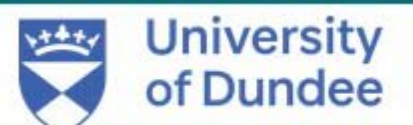

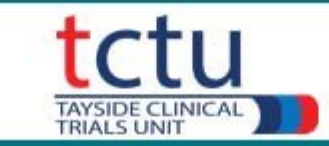

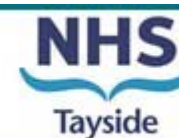

# To Verify the Completion of Trial/Early Withdrawal form

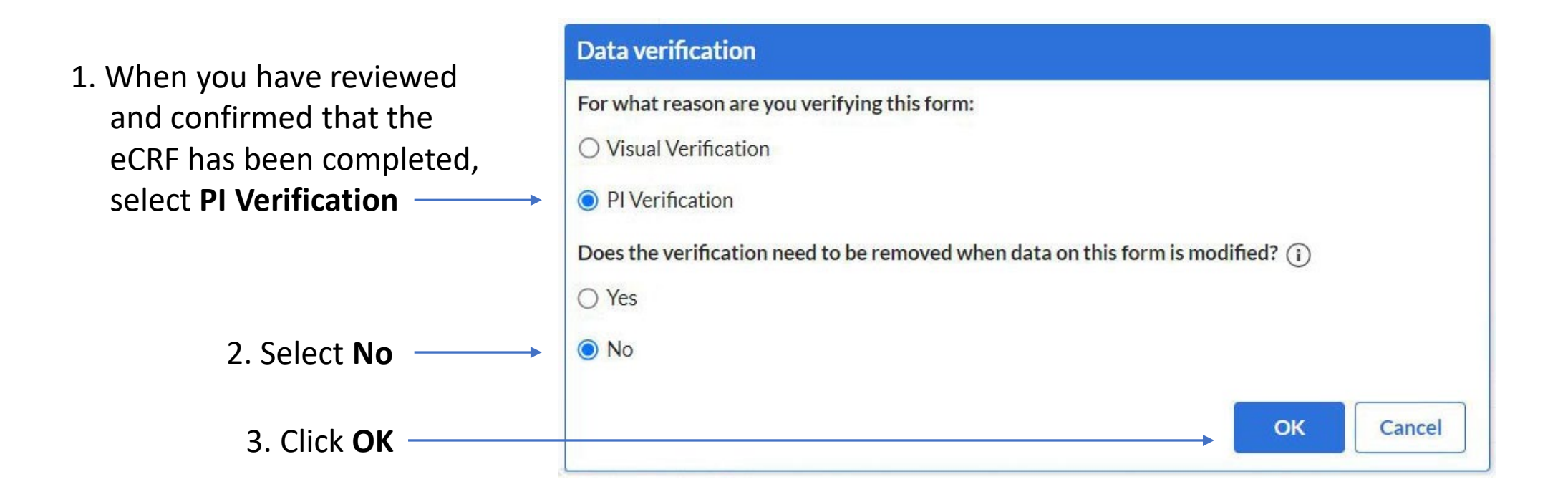

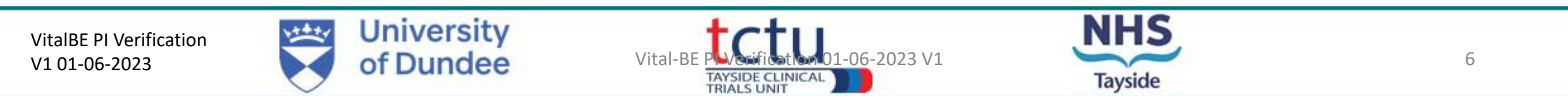

## To Verify the Completion of Trial/Early Withdrawal form

|      | Participant ID: 09248 • N                                     | Completion of Trial/Early Withdrawal<br>55. Completion of Trial/Early Withdrawal<br>Completion of Trial/Early Withdrawal                                                                                                    | that Completion o<br>ithdrawal has been<br>Pl |  |  |  |
|------|---------------------------------------------------------------|----------------------------------------------------------------------------------------------------|-----------------------------------------------|--|--|--|
|      | aztreonam lysine in bronchiectasis Participant: 09248 Not Set | This form was verified on 07/04/2023 at 10:09 by Marcus Achison for PI Verification Remo This form should be completed for every patient entered into the trial i.e. consented and attended for screening visit including screen fail patients |                                               |  |  |  |
|      | Progress: 96%                                                 | <ul> <li>55.1 Was the participant randomised?</li> <li>YES</li> </ul>                                                                                                    | ्रि                                           |  |  |  |
|      | O Completed<br>Visit 5 (Month 6 +/- 2                         | 55.2 Did the participant attend the last trial<br>visit (Visit 6)?                                                                                                    | ŝ                                             |  |  |  |
|      | Assessments                                                   | <ul> <li>55.3 Did the participant attend the last visit</li> <li>BUT was never randomised?</li> </ul>                                                                                                    | ŝ                                             |  |  |  |
|      | O Completed Visit 6 (Month 12 +/- 2                           | <b>55.4 Date last trial medication taken?</b> (i) 12-05-2022                                                                                                    | \$\$                                          |  |  |  |
|      | weeks) Final Visit<br>Assessments                             | 55.5 Is the date last trial medication in the<br>correct format? YES                                                                                                    | ŝ                                             |  |  |  |
| al . | © Completed VER                                               | 55.6 Date of completion/withdrawal 12-05-2022 (DD-MM-YYYY)                                                                                                    | ξĝ.                                           |  |  |  |
| ied  | Completion of<br>Trial/Early Withdrawal                       | Participant who did not complete the trial must be assessed by doctor. Changes to participant's medication and any other act participant's medical notes and their GP informed.           Previous         Next                                | tions taken must be recorded in the           |  |  |  |

Completion of Trial/Early Withdrawal form marked as Verified

VitalBE PI Verification V1 01-06-2023

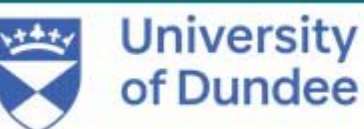

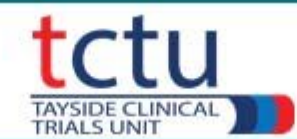

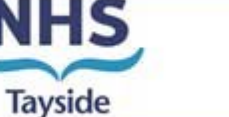

## To Verify an Adverse Event

This is performed as for Completion of Trial/Early Withdrawal: Click on participant ID to open it

□ Click **Repeating Data** on left of screen

□ In centre of screen click **Filter by Repeating Data** 

□ Select Adverse Events - adverse events will be displayed

□ Click an Adverse Event to open it

❑ Verify it as before:
Click ellipsis → Custom Verification → PI Verification → No → Verify

If you need assistance with anything contact the TCTU Data Management Team: vitalbe-dm@dundee.ac.uk

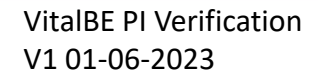

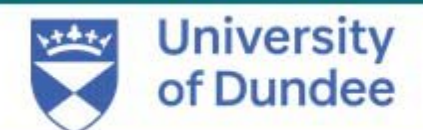

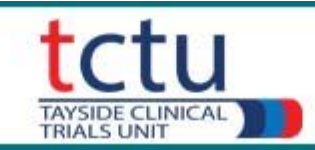

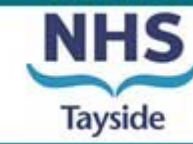